Общество с ограниченной ответственностью «Си Икс Лаб»

# РЕШЕНИЕ ПО СОЗДАНИЮ АВТОМАТИЗИРОВАННЫХ РАБОЧИХ МЕСТ

# CXBOX V6.0

# ОПИСАНИЕ ФУНКЦИОНАЛЬНЫХ ХАРАКТЕРИСТИК

Листов 40

Москва

2024

В настоящем документе приведено описание научно-технического продукта «Решение по созданию автоматизированных рабочих мест (СХВОХ) v6.0» (далее – Система).

# СОДЕРЖАНИЕ

| ТЕРМИНЫ И СОКРАЩЕНИЯ                                     | 4 |
|----------------------------------------------------------|---|
| 1. ОБЩИЕ СВЕДЕНИЯ                                        | 6 |
| 1.1. НАИМЕНОВАНИЕ И УСЛОВНОЕ ОБОЗНАЧЕНИЕ СИСТЕМЫ         | 6 |
| 1.2. Языки программирования, на которых написана система | 6 |
| 2. ФУНКЦИОНАЛЬНОЕ НАЗНАЧЕНИЕ                             | 7 |
| 2.1. Ядро                                                |   |
| 2.2. Дополнения разработчика                             |   |
| 2.3. Системные дополнения                                |   |
| 2.4. Бизнес-дополнения                                   |   |
| 2.5. Дополнения администратора                           |   |
| 3. ОПИСАНИЕ ЛОГИЧЕСКОЙ СТРУКТУРЫ                         |   |
| 3.1. АЛГОРИТМ ПРОГРАММЫ                                  |   |
| 3.1.1. Ядро                                              |   |
| 3.1.2. Дополнения разработчика                           |   |
| 3.1.3. Системные дополнения                              |   |
| 3.1.4. Бизнес-дополнения                                 |   |
| 3.1.5. Дополнение администратора                         |   |

# ТЕРМИНЫ И СОКРАЩЕНИЯ

| Термин/сокращение | Определение/расшифровка                                                                                                    |
|-------------------|----------------------------------------------------------------------------------------------------|
| DTO               | Data Transfer Object – шаблон проектирования, используется<br>для передачи данных между подсистемами приложения                                    |
| JSON              | JavaScript Object Notation – текстовый формат обмена данными, основанный на JavaScript                                                             |
| S3                | Simple Storage Service – веб-служба, предоставляющая<br>возможность хранения и получения любого объема данных в<br>любое время из любой точки сети |
| ЭВМ               | Электронно-вычислительная машина                                                                                                    |
| Приложение        | Клиентское плиложение использующее СХВОХ v6.0                                                                                                    |
| API               | Application Programming Interface<br>Описание способов взаимодействия одной компьютерной<br>программы с другими                                    |
| CRUD              | Create, Read, Update, Delete – создание, чтение, модификация, удаление                                                                             |
| hotkey            | «Горячая» клавиша, комбинация клавиш на клавиатуре,<br>нажатие на которые позволяет выполнять различные действия                                   |
| НТТР              | HyperText Transfer Protocol<br>Протокол прикладного уровня передачи данных                                                                         |
| java IDE          | GigaIDE / IntelliJ IDEA                                                                                                    |
| JDBC              | Java DataBase Connectivity<br>Соединение с базами данных на Java                                                                                   |
| quick-fix         | Исправления, доступные в один клик                                                                                                    |
| REST API          | API, который использует HTTP-запросы для получения, извлечения, размещения и удаления данных                                                       |

| Термин/сокращение | Определение/расшифровка                                    |
|-------------------|------------------------------------------------------------|
| SMTP              | Simple Mail Transfer Protocol                              |
|                   | Простой протокол передачи почты                            |
| SSO               | Single Sign-On                                             |
|                   | Технология единого входа — технология, при использовании   |
|                   | которой пользователь переходит из одного раздела портала в |
|                   | другой, либо из одной системы в другую, не связанную с     |
|                   | первой системой, осз повторной аутентификации              |
| STARTTLS          | Расширение протокола текстового обмена, позволяющее        |
|                   | создать зашифрованное соединение поверх обычного ТСР-      |
|                   | соединения                                                 |
| Tomcat            | Контейнер сервлетов с открытым исходным кодом              |
| UI                | User Interface, пользовательский интерфейс                 |
| БК, bc            | Бизнес-компонента                                          |
| Виджет, widjet    | Элемент интерфейса, состоящий из полей, обычно содержит    |
|                   | набор данных для одной операции                            |
| Вью, view         | Элемент интерфейса, включающий в себя виджеты, поля, меню  |
|                   | навигации.                                                 |
| Экран, screen     | Элемент интерфейса, содержащий несколько вью               |
| Поле              | Элемент интерфейса, содержащий информацию по одному        |
|                   | атрибуту бизнес сущности                                   |
| ПО                | Программное обеспечение                                    |
| Система, Решение  | Программа для ЭВМ «Решение по созданию                     |
|                   | автоматизированных рабочих мест (СХВОХ) v 6.0»             |
| СУБД              | Система управления базами данных                           |

#### 1. Общие сведения

### 1.1. Наименование и условное обозначение системы

Полное наименование: программа для ЭВМ «Решение по созданию автоматизированных рабочих мест v 6.0».

Краткое наименование: CXBOX v6.0.

### 1.2. Языки программирования, на которых написана система

СХВОХ v6.0 разработан с использованием современных инструментов для создания масштабируемых Enterprise-приложений. Васkend часть реализована с использованием Java и фреймворка Spring, обеспечивающего надежность, безопасность и гибкость системы.

Java, широко используемый язык программирования, обеспечивает высокую производительность и позволяет создавать надежные и эффективные решения. В сочетании с фреймворком Spring, который предоставляет широкий спектр инструментов и функций, разработчики смогли создать мощный и гибкий backend. Spring обеспечивает удобное управление зависимостями, обработку HTTP-запросов, работу с базами данных, безопасность и другие важные функции, необходимые для создания качественного веб-приложения.

Frontend часть разработана с использованием TypeScript и фреймворка ReactJS. TypeScript, статически типизированный язык программирования, добавляет дополнительную степень безопасности и инструменты для разработки на JavaScript. Это позволяет создавать структурированный, надежный и масштабируемый код.

ReactJS, один из самых популярных фреймворков для разработки пользовательских интерфейсов, обеспечивает высокую производительность, переиспользуемость компонентов и удобную работу с состоянием приложения. Благодаря своей эффективной виртуальной DOM, ReactJS обеспечивает быстрое обновление пользовательского интерфейса и плавные интерактивные возможности.

В итоге, комбинация Java и Spring на бэкенде, а также TypeScript и ReactJS на фронтенде, создает мощную и современную архитектуру для создания любых Enterprise-приложений, способствующую эффективной разработке, масштабированию и поддержке проектов на базе CXBOX v6.0.

### 2. Функциональное назначение

Решение СХВОХ v6.0 представляет из себя систему для декларативного создания интерфейсов, автоматизации рабочих мест и интеграции в ландшафт заказчика с использованием готовых функциональных блоков. Под "декларативным" созданием интерфейсов понимается подход, при котором элементы интерфейса автоматизированного рабочего места описываются в соответствии с предусмотренным системой форматом, а система отвечает за интерпретацию полученного описания, отрисовку интерфейса автоматизированного рабочего места и реализацию логики работы элементов интерфейса.

Создание приложения на базе СХВОХ v6.0 имеет следующие преимущества:

- экономия ресурсов разработки в проектах, включающих задачи разработки интерфейсов автоматизированных рабочих мест предприятий;
- возможность быстрой автоматизации рабочих мест за счет использования готовых функциональных блоков;
- возможность быстрой интеграции приложений на базе CXBOX v6.0 с другими системами клиентов;
- возможность автоматической проверки кода и исправления ошибок, а также использования интерактивной документации;
- решение проблемы дефицита квалифицированных программистов вследствие использования наиболее популярного и современного стека технологий, полностью поддерживающего собственную разработку;
- совместимость с новейшими подходами в собственной разработке, включая agile, ci/cd, микросервисную архитектуру;
- открытость, то есть возможность расширять решение собственными функциональными дополнениями для последующего переиспользования;
- возможность простой адаптации предложенных в решении компонент в соответствии со специфическими потребностями предприятия.

Решение состоит из следующих архитектурных частей:

- ядро, обеспечивающее реализацию интерфейса приложения и расширяемое дополнениями;
- бизнес-дополнения, интегрируемые с ядром бэкенда и реализующие бизнес-логику приложения;
- дополнения разработчика, интегрируемые со средой разработки java IDE и предназначенные для ускорения и упрощения процесса разработки;
- административные дополнения, реализующие задачи администратора приложения;

- системные дополнения, реализующие технические и интеграционные решения.

### 2.1. Ядро

Ядро состоит из элементов: поле, виджет, экран, вью, меню навигации, – на основе которых осуществляется построение интерфейса.

Основные возможности ядра решения:

- создание неограниченного количества экранов приложения;
- на каждом экране возможно добавление нескольких представлений (view);
- каждое представление может содержать неограниченное количество виджетов;
- виджеты на представлении могут быть как независимыми, так и связанными; связь виджетов образует иерархию «родитель-ребенок», количество уровней (глубина иерархии) не ограничено;
- типы виджетов представлены формами, таблицами/списками, всплывающими информационными виджетами, всплывающими списками единичного и множественного выбора, но не ограничены ими; новые типы виджетов могут быть добавлены без доработки ядра на уровне каждого проекта;
- виджет может содержать неограниченное количество полей;
- доступные типы полей представлены текстовыми полями, числовыми полями, полями для ввода даты, чекбоксами, справочниками, радиокнопками, полями выбора связанной сущности, полями для работы с файлами, но не ограничены ими; новые типы поле могут быть добавлены без доработки ядра на уровне каждого проекта;
- поля виджета могут быть связанными, то есть при изменении значении одного из полей могут изменяться значения в другом поле или изменяться набор доступных значений в другом поле;
- логика связи полей описывается на бэкенде без кастомизации фронтенда;
- поля могут быть как редактируемыми, так и не редактируемыми. Редактируемость полей настраивается на бэкенде без кастомизации фронтенда. Редактируемость полей может быть контекстно-зависимой (например, в зависимости от статуса задачи, типа задачи, роли пользователя и т.д.);
- поля могут быть как обязательными, так и необязательными. Обязательность полей настраивается на бэкенде без кастомизации фронтенда. Обязательность полей может быть контекстно-зависимой (например, в зависимости от статуса задачи, типа задачи, роли пользователя и т.д.);
- на табличных виджетах поддерживается возможность фильтрации по любому полю;

- на табличных виджетах поддерживается кастомизация фильтрации по любому полю на стороне бэкенда без необходимости кастомизации фронтенда.
- на табличных виджетах поддерживается возможность сортировки по любому полю;
- на табличных виджетах поддерживается пагинация (постраничный вывод данных) с возможностью перейти на нужную страницу. С бэкенда данные запрашиваются и приходят по одной странице;
- на табличных виджетах поддерживается возможность использования преднастроенных фильтров;
- взаимодействие фронтенда и бэкенда происходит по универсальному контракту. Набор методов, порядок их вызова, структура запросов и ответов едины для всех типов виджетов и не требуют проектирования и создания с нуля для каждого экрана/представления/виджета;
- поддерживается создание всех методов универсального контракта REST API для виджета в одну строку без необходимости создания стандартного spring boot restконтроллера;
- поддерживается администрирование справочников через интерфейс без доработки на бэкенде или фронтенде;
- на виджете может быть неограниченное количество действий (кнопок). Их добавление выполняется на бэкенде без кастомизации фронтенда;
- кнопки, отображаемые на виджете, могут быть как контекстно-независимыми, так и зависящими от текущей записи/авторизованного пользователя (например, доступные действия могут зависеть от типа задачи, статуса задачи, роли пользователя и т.д.);
- поддерживается несколько типов валидации: простая валидация на заполненность обязательных полей при сохранении записи; валидация произвольной сложности, настраиваемая на бэкенде и вызываемая по кнопке или при сохранении записи, с наличием возможности отображения сообщения для пользователя;
- взаимодействие фронтенда и бэкенда выполняется через REST API посредством стандартных запросов http (get, post, put, delete) с использованием json для простоты отладки и доработки;
- управление составом полей выполняется без участия фронтенд-разработчика;
- контракт стандартизирован, бэкенд-разработчик имеет возможность описывать внешний вид и состав полей с помощью json-спецификации;

- используется стандартная структура spring boot-проекта (структура пакетов, именование классов, использование библиотек) с целью понижения порога входа javaразработчиков с опытом spring boot;
- предусмотрены точки расширения для подключения альтернативных библиотек визуальных элементов за счет разделения библиотеки фронт-енда на условно смысловые блоки: логическое поведение и визуальное представление;
- предоставляет возможность получения, создания, изменения и удаления данных не только через загрузку данных в собственную DB (базу данных), но и посредством API для взаимодействия с внешними источниками данных.

### 2.2. Дополнения разработчика

Дополнения разработчика состоят из: шаблонизатора кода, дополнения быстрой навигацией, интерактивной документацией, навигацией к интерактивной документации, автодополнения кода, поиска и исправления ошибок, инструмента мониторинга, что позволяет ускорять и упрощать процесс разработки

Основные возможности дополнений разработчика:

- интеграция в наиболее широко используемую среду разработки Java IntelliJ IDEA;
- предоставление возможности перегрузки (hot reload) интерфейса при изменении метаданных в IDE без необходимости перезапуска проекта;
- предоставление по hotkey шаблонов создания типовых элементов UI;
- предоставление для выбора в визуальном интерфейсе разработчика шаблонов создания типовых элементов UI;
- проверка синтаксиса, консистентности, автозаполнения, быстрой навигации для кода метаданных для заведения экранов, представлений, виджетов и полей;
- предоставление расширенного набора инспекций (проверки типовых ошибок разработчика;
- предоставление автоматических quick-fix (исправления, доступные в один клик) для выявляемых инспекциями ошибок;
- предоставление возможности просмотра интерфейса в режиме отладки (debug mode)
  для быстрого перехода из элементов интерфейса к коду, в котором они декларируются;
- возможность мониторинга работоспособности приложения;

- интерактивная документация по работе с элементами Системы;
- переход из кода проекта к интерактивной документации с описанием элементов Системы;
- помощь в написании кода и метаданных с помощью предложения ключевых слов или объектов в зависимости от контекста.

### 2.3. Системные дополнения

Системные дополнения состоят из: «S3 File Storage», интеграционного модуля, базовой авторизации, SSO-авторизации, поддержки различных СУБД.

Основные возможности системных дополнений:

- обеспечение возможности загружать файлы через интерфейсы в файловые хранилища;
- поддержка локальных хранилищ (на уровне файловой системы сервера приложений) и облачных S3-совместимых хранилищ;
- конфигурация приложения для хранения файлов в локальном хранилище или для использования инструментов подключения к S3-хранилищу выбранного провайдера;
- одновременная работа с несколькими хранилищами с возможностью программного управления выбором хранилища;
- готовый компонент для сохранения и получения файла из хранилища;
- готовый компонент для загрузки файла на устройство пользователя;
- поле, готовое для применения на виджетах приложения и реализующее процесс выбора пользователем файла и сохранения его в хранилище, с различными параметрами настройки и управления процессом сохранения;
- функция авторизации пользователя в приложении на основании данных из сторонней системы (провайдера) айтентификации;
- предоставление универсального контракта, позволяющего внешним системам
  взаимодействовать с сущностями модели данных и бизнес-логикой без написания
  собственных REST-контроллеров на BE-части.

### 2.4. Бизнес-дополнения

Бизнес-дополнения состоят из: интеграции с email, push-уведомлений, предварительного просмотра документов.

Основные возможности бизнес-дополнений:

 предоставление готовых дополнений с профессиональной поддержкой, позволяющих реализовать типовые бизнес-требования за считанные минуты, а не месяцы;

- возможность отправки уведомления с ВЕ-части на FE-часть о работе ассинхронных операций;
- возможность интеграции с системами электронной почты почты для направления пользователям email-сообщений;
- возможность предварительного просмотра документов/изображений в приложении без необходимости их скачивания.

### 2.5. Дополнения администратора

Дополнение администратора состоит из планировщика заданий, что позволяет запускать процессы приложения по расписанию.

Основные возможности дополнений администратора:

- выполнение обслуживания базы данных по установленному расписанию;
- выполнение анализа наполненных данных по расписанию и отправка уведомлений по результатам анализа данных, а также составление отчетов по накопленным данным;
- рассылка email-сообщений в указанное время и дату;
- позволяет задавать временные интервалы, периодичность и условия выполнения задач;
- позволяет выполнять сложные цепочки заданий за счет установки последовательности выполнения задач и установки условия для их запуска;
- позволяет отслеживать состояние выполнения заданий, фиксировать ошибки и предупреждения, а также вести журнал выполнения заданий, что облегчает диагностику и устранение неисправностей.

### 3. Описание логической структуры

### 3.1. Алгоритм программы

# 3.1.1. Ядро

Система должна поддерживать на экранных формах поля следующих типов:

- текст;
- многострочное текстовое поле;
- число;
- дата;
- дата и время;
- чекбокс;
- справочник;
- выбор объекта;
- радиокнопка;
- файл.

Текстовое поле (рисунок 1) позволяет ввести произвольное текстовое значение.

#### Address

approximate address

### Рисунок 1

Многострочное текстовое поле (Рисунок 2) позволяет ввести большое произвольное

текстовое значение, включая несколько строк и абзацев.

#### Address

approximate address

Рисунок 2

При нажатии в правый нижний угол возможно увеличить размер поля.

Числовое поле (рисунок 3) позволяет ввести только числовое значение.

| Sum  |  |  |  |
|------|--|--|--|
| 1111 |  |  |  |

#### Рисунок 3

Поле даты (рисунок 4) позволяет ввести дату.

| Дата       |   |
|------------|---|
| 12.04.2023 | Ē |

### Рисунок 4

При нажатии на поле отображается календарь (рисунок 5).

| 11.08 | 11.08.2017 |    |        |    |    |      |
|-------|------------|----|--------|----|----|------|
| « ‹   |            | a  | вг. 20 | 10 |    | > »> |
| пн    | вт         | ср | ЧТ     | пт | сб | BC   |
| 26    | 27         | 28 | 29     | 30 | 31 | 1    |
| 2     | 3          | 4  | 5      | 6  | 7  | 8    |
| 9     | 10         | 11 | 12     | 13 | 14 | 15   |
| 16    | 17         | 18 | 19     | 20 | 21 | 22   |
| 23    | 24         | 25 | 26     | 27 | 28 | 29   |
| 30    | 31         | 1  | 2      | 3  | 4  | 5    |
|       |            | C  | сегодн | ня |    |      |

#### Рисунок 5

Пользователь может выбрать дату двумя способами:

- ввести вручную нужное значение в поле календаря;
- найти дату в календаре.

В календаре должны быть предусмотрены возможности:

- перехода к предыдущему и следующему месяцу;
- перехода к предыдущему и следующему году;
- открытия полного списка месяцев года для быстрого выбора;
- открытия полного списка лет текущего десятилетия для быстрого выбора;
- перехода к предыдущему и следующему десятилетию;
- выбора текущей даты.

Поле даты/времени (рисунок 6) позволяет ввести дату и время с точностью до минуты.

| Start Date       |  |
|------------------|--|
| 01.08.2024 10:01 |  |

### Рисунок б

При нажатии на поле отображается календарь с кнопкой «Выбрать время» (рисунок 7).

| 01.08 | 01.08.2024 10:02   |    |        |    |    |      |
|-------|--------------------|----|--------|----|----|------|
| << <  |                    | Au | ug 202 | 24 |    | > >> |
| Su    | Мо                 | Tu | We     | Th | Fr | Sa   |
| 28    | 29                 | 30 | 31     | 1  | 2  | 3    |
| 4     | 5                  | 6  | 7      | 8  | 9  | 10   |
| 11    | 12                 | 13 | 14     | 15 | 16 | 17   |
| 18    | 19                 | 20 | 21     | 22 | 23 | 24   |
| 25    | 26                 | 27 | 28     | 29 | 30 | 31   |
| 1     | 2                  | 3  | 4      | 5  | 6  | 7    |
| Now   | Now select time Ok |    |        |    |    |      |

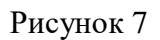

В календаре с выбором времени должны поддерживаться функции, аналогичные календарю выбора даты, а также возможность открытия списков часов и минут (рисунок 8) по кнопке «Выбрать время».

| 01.08.2024 10:02 |                |  |  |  |  |
|------------------|----------------|--|--|--|--|
| Aug 1 2024       |                |  |  |  |  |
| 10               | 02             |  |  |  |  |
| 11               | 03             |  |  |  |  |
| 12               | 04             |  |  |  |  |
| 13               | 05             |  |  |  |  |
| 14               | 06             |  |  |  |  |
| 15               | 07             |  |  |  |  |
| 16               | 08             |  |  |  |  |
| 17               | 09             |  |  |  |  |
| 18               | 10             |  |  |  |  |
| 10               | 4.4            |  |  |  |  |
| Now              | select date Ok |  |  |  |  |

Рисунок 8

В календаре с выбором времени должна быть предусмотрена возможность выбора текущего времени (с точностью до минуты).

Чекбокс (рисунок 9) представляет собой логический флаг, который может иметь два состояния: включен и выключен.

| k | ~ | F | m | h | а | i |   |
|---|---|---|---|---|---|---|---|
|   |   | - |   | 1 | u | ł | ļ |

### Рисунок 9

Поле с типом справочника (рисунок 10) позволяет выбрать одно из фиксированных значений из выпадающего списка.

| Importance |   |
|------------|---|
| Low        | 0 |
| High       |   |
| Middle     |   |
| Low        |   |

### Рисунок 10

При ручном вводе текста в поле в списке должна производиться фильтрация значений: должны отображаться только значения, содержащие введенный текст.

Поле с выбором объекта (рисунок 11) позволяет отобразить во всплывающем окне список объектов и выбрать один из них.

| Client Name  |  |
|--------------|--|
| Select value |  |

Рисунок 11

Радиокнопка (рисунок 12) позволяет выбрать одно из предопределенных значений, отображаемых в виде переключателей.

| Radio |                                            |  |
|-------|--------------------------------------------|--|
|       |                                            |  |
| 0     | First value<br>Second value<br>Third value |  |
|       | Fourth value                               |  |

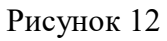

При переключении значений, ранее выбранное значение должно сбрасываться.

Поле файл (Рисунок 13) позволяет прикреплять и просматривать один файл.

| Brief      |     |     |   |
|------------|-----|-----|---|
| Пример.pdf | PDF | ••• | Ū |

Рисунок 13

При нажатии на «три точки» должно открываться диалоговое окно локальной файловой системы для выбора загружаемого файла.

При нажатии на загруженный файл в поле, должно происходить скачивание файла.

### 3.1.2. Дополнения разработчика

### 3.1.2.1. Шалонизатор и автодополнение кода

### 3.1.2.1.1. Добавление представления на экран

Предусловие:

– создан JSON-файл с описанием экрана.

- 1. Пользователь открывает JSON-файл с описанием экрана.
- 2. Система отображает иконку добавления в строках свойства "menu" и свойства "child" каждого агрегата представлений.
- 3. Пользователь нажимает на иконку добавления.
- 4. Система открывает меню выбора действия: одиночное представление, агрегат представлений.
- 5. Пользователь выбирает пункт добавления одиночного представления.
- Система добавляет в свойство перечня представлений экрана новый объект представления.
- 7. Система открывает выпадающий список имен созданных представлений в проекте.
- 8. Пользователь вводит имя нового представления.
- 9. Система выделяет имя представления как несуществующего.
- 10. Система отображает иконку функции коррекции.
- 11. Пользователь нажимает на иконку функции коррекции.
- 12. Система открывает меню выбора действия с возможностью создания файла описания представления.
- 13. Пользователь выбирает пункт создания файла описания представления.

14. Система создает JSON-файл с именем <имя представления>.view.json, содержащий описание представления.

### 3.1.2.1.2. Добавление агрегата представлений на экран

Предусловие:

– создан JSON-файл с описанием экрана.

Основной сценарий:

- 1. Пользователь открывает JSON-файл с описанием экрана.
- 2. Система отображает иконку добавления в строках свойства "menu" и свойства "child" каждого агрегата представлений.
- 3. Пользователь нажимает на иконку добавления.
- 4. Система открывает меню выбора действия: одиночное представление, агрегат представлений.
- 5. Пользователь выбирает пункт добавления агрегата представлений.
- Система добавляет в свойство перечня представлений экрана новый объект с заголовком и внутренним перечнем представлений.

### 3.1.2.1.3. Добавление виджета на представление

Предусловие:

– создан JSON-файл с описанием представления.

- 1. Пользователь открывает JSON-файл с описанием представления.
- 2. Система отображает иконку добавления в строке ключа свойства перечня виджетов.
- 3. Пользователь нажимает на иконку добавления.
- 4. Система добавляет в свойство перечня виджетов представления новый объект виджета.
- 5. Система открывает выпадающий список имен созданных виджетов в проекте.
- 6. Пользователь вводит имя нового виджета.
- 7. Система выделяет имя виджета как несуществующего.
- 8. Система отображает иконку функции коррекции.
- 9. Пользователь нажимает на иконку функции коррекции.
- 10. Система открывает меню выбора действия с возможностью создания файла описания виджета.
- 11. Пользователь выбирает пункт создания файла описания виджета.

12. Система создает JSON-файл с именем <имя виджета>.widget.json, содержащий описание виджета.

### 3.1.2.1.4. Добавление поля на виджет

Предусловие:

– создан JSON-файл с описанием виджета.

Основной сценарий:

- 1. Пользователь открывает JSON-файл с описанием виджета.
- 2. Система отображает иконку добавления в строке ключа свойства перечня полей.
- 3. Пользователь нажимает на иконку добавления.
- 4. Система отображает меню типов полей.
- 5. Пользователь выбирает тип поля.
- 6. Система добавляет в свойство перечня полей виджета новый объект поля.
- 7. Пользователь вводит имя нового поля.
- 8. Система выделяет имя поля как несуществующего.
- 9. Система отображает иконку функции коррекции.
- 10. Пользователь нажимает на иконку функции коррекции.
- 11. Система открывает меню выбора действия с возможностью добавления кода для поля.
- 12. Пользователь выбирает пункт добавления кода для поля.
- 13. Система добавляет необходимый код для работы поля во всех слоях приложения:
  - поле DTO;
  - поле Entity;
  - отображение данных от Entity к DTO (поддерживается отображение конструктора DTO и отображение класса Java Bean);
  - отображение данных от DTO к Entity в сервисном слое;
  - код в мета-сервисе, который делает поле редактируемым и фильтруемым.

### 3.1.2.1.5. Автозаполнение ключа поля из списка полей сущности

Предусловие:

- создан файл DTO с описанием полей;
- создан JSON-файл с описанием виджета (widget.json).

Основной сценарий:

1. Пользователь открывает файл widget.json.

- Пользователь начинает вводить значение в массиве fields в ключе key или нажимает Ctrl + Пробел до ввода значения.
- 3. Система показывает выпадающий список доступных ключей, объявленных в DTO.
- 4. Пользователь выбирает значение из списка, и поле с ключом key заполняется в соответствии со значением из файла DTO.

# **3.1.2.1.6.** Автозаполнение параметров свойства условий отображения виджета

Предусловие:

- создан файл DTO с описанием полей;
- создан JSON-файл с описанием виджета (widget.json);
- в файле widget.json в массиве fields объявлены поля, соответствующие описанным в DTO. Основной сценарий:
- 1. Пользователь открывает файл widget.json.
- 2. Пользователь переходит к разделу layout, определяющий порядок отображения полей, перечисленных в массиве fields.
- Пользователь начинает вводить значение в массиве layout в ключе fieldKey или нажимает Ctrl + Пробел до ввода значения.
- 4. Система отображает выпадающий список возможных ключей из массива fields.
- 5. Пользователь выбирает подходящий ключ из списка.
- 6. Система вставляет выбранное значение.

### 3.1.2.1.7. Автозаполнение в списке операций

Предусловие:

- создан JSON-файл с описанием виджета (widget.json);
- создан Java-класс с описанием операций для соответствующей бизнес-компоненты (bc). Основной сценарий:
- 1. Пользователь открывает файл widget.json.
- 2. Пользователь переходит к paзделу options -> actionGroups -> include, где указываются действия, отображаемые на виджете.
- Пользователь начинает вводить название действия в массиве include или нажимает Ctrl + Пробел до ввода значения.
- 4. Система отображает выпадающий список возможных действий, определенных в Javaклассе для текущей бизнес-компоненты.
- 5. Пользователь выбирает подходящее действие из списка.

6. Системы вставляет выбранное действие.

# 3.1.2.1.8. Автозаполнение имени бизнес-компоненты списка значений для выбора в описании виджета

Предусловия:

- открыт JSON-файл описания виджета;
- виджет содержит в одном из полей вызов списка значений для выбора;
- в строке свойства "popupBcName" поля списка значений доступна иконка дополнительных функций.

Основной сценарий:

- 1. Пользователь нажимает на иконку дополнительных функций в строке "popupBcName".
- 2. Система открывает выпадающий список с именами бизнес-компонент.
- 3. Пользователь выбирает имя бизнес-компоненты.
- 4. Система подставляет имя бизнес-компоненты в значение свойства "рорирВсName".

# **3.1.2.1.9.** Автозаполнение левой части карты списка значений для выбора в описании виджета

Предусловия:

- открыт JSON-файл описания виджета;
- виджет содержит в одном из полей вызов списка значений для выбора;
- в строках полей свойства "pickMap" поля списка значений доступна иконка дополнительных функций.

Основной сценарий:

- 1. Пользователь выделяет левую часть поля свойства "pickMap" и нажимает на иконку дополнительных функций в строке.
- 2. Система открывает выпадающий список с возможными значениями.
- 3. Пользователь выбирает значение.
- 4. Система подставляет значение в левую часть поля свойства "pickMap".

# **3.1.2.1.10.** Автозаполнение правой части карты списка значений для выбора в описании виджета

Предусловия:

- открыт JSON-файл описания виджета;
- виджет содержит в одном из полей вызов списка значений для выбора;

 в строках полей свойства "pickMap" поля списка значений доступна иконка дополнительных функций.

Основной сценарий:

- 1. Пользователь выделяет правую часть поля свойства "pickMap" и нажимает на иконку дополнительных функций в строке.
- 2. Система открывает выпадающий список с возможными значениями.
- 3. Пользователь выбирает значение.
- 4. Система подставляет значение в правую часть поля свойства "pickMap".

# 3.1.2.2. Дополнение быстрой навигации

### 3.1.2.2.1. Навигация из widget.json в Java-код бизнес-компоненты

Предусловие:

- создан JSON-файл с описанием виджета (widget.json)

- в описании виджета указана строка, содержащая имя бизнес-компоненты (bcName).

Основной сценарий:

- 1. Пользователь открывает файл widget.json.
- 2. Система отображает иконку дополнительных функций в строке, где указано имя бизнескомпоненты в ключе bcName.
- 3. Пользователь нажимает на иконку.
- 4. Система открывает файл Java-кода, где объявлена указанная бизнес-компонента.

# 3.1.2.2.2. Навигация из Java-кода бизнес-компоненты в связанные виджеты

Предусловие:

- создан Java-код с описанием бизнес-компоненты.

- 1. Пользователь открывает Java-код с описанием бизнес-компоненты.
- 2. Пользователь наводит курсор на имя бизнес-компоненты и нажимает Ctrl + Click.
- 3. Система отображает список всех виджетов, которые используют эту бизнес-компоненту.
- 4. Пользователь выбирает виджет из списка.
- 5. Система открывает соответствующий JSON-файл с описанием виджета (widget.json).

# 3.1.2.2.3. Навигация из widget.json в DTO

Предусловие:

- создан JSON-файл с описанием виджета (widget.json);

- в описании виджета указан массив fields, в котором перечислены поля, определенные в соответствующем файле DTO;

Основной сценарий:

- 1. Пользователь открывает файл widget.json.
- 2. Система отображает иконку дополнительных функций в строке, где указан ключ виджета "key".
- 3. Пользователь нажимает на иконку.
- 4. Система открывает соответствующий файл DTO, где объявлено указанное поле.

# 3.1.2.2.4. Навигация из DTO в widget.json

Предусловие:

- создан файл DTO с описанием полей;

Основной сценарий:

- 1. Пользователь открывает файл DTO с описанием полей.
- 2. Пользователь наводит курсор на объявленное поле и нажимает Ctrl + Click.
- 3. Система открывает JSON-файл с описанием виджета (widget.json), где это поле используется в массиве fields.

# 3.1.2.2.5. Навигация из widget.json в view.json

Предусловие:

- создан JSON-файл с описанием виджета (widget.json);

- в описании виджета указана строка с именем виджета в ключе name;

Основной сценарий:

- 1. Пользователь открывает файл widget.json.
- 2. Система отображает иконку дополнительных функций в строке, где указано название виджета в ключе name.
- 3. Пользователь нажимает на иконку.
- 4. Система открывает JSON-файл с описанием представления (view.json), где указано использование виджета.

# 3.1.2.2.6. Навигация из view.json в widget.json

Предусловие:

- создан JSON-файл с описанием представления (view.json);

- в описании представления указано имя виджета в ключе widgetName;

Основной сценарий:

- 1. Пользователь открывает файл view.json.
- 2. Система отображает иконку дополнительных функций в строке с указанием имени виджета в ключе widgetName в массиве widgets.
- 3. Пользователь нажимает на иконку.
- 4. Система открывает соответствующий файл JSON с описанием виджета (widget.json).

# 3.1.2.2.7. Навигация из view.json в screen.json

Предусловие:

- создан JSON-файл с описанием представления (view.json);
- в описании представления указано имя представления в ключе name;

Основной сценарий:

- 1. Пользователь открывает файл view.json.
- 2. Система отображает иконку дополнительных функций в строке с указанием имени представления в ключе name.
- 3. Пользователь нажимает на иконку.
- 4. Система открывает JSON-файл с описанием экрана (screen.json), где указано представление в составе экрана.

# 3.1.2.2.8. Навигация из screen.json в view.json

Предусловие:

- создан JSON-файл с описанием экрана (screen.json);
- в описании экрана указано представление (view) в составе экрана.

- 1. Пользователь открывает файл screen.json.
- 2. Система отображает иконку дополнительных функций в строке, где указывается название представления в ключе viewName в массиве views.
- 3. Пользователь нажимает на иконку.
- 4. Система открывает JSON-файл с описанием представления (view.json).

# 3.1.2.3. Интерактивная документация и навигация к документации

# 3.1.2.3.1. Просмотр списка типов полей экранных форм в интерактивной документации

### Предусловие:

- пользователь находится на сайте с документацией Решения.

Основной сценарий:

- 1. Пользователь открывает раздел документации, посвященный полям экранных форм.
- 2. Система отображает список всех типов полей, доступных для использования в приложении.
- 3. Пользователь выбирает интересующий тип поля для более детального изучения.

### 3.1.2.3.2. Работа с описанием типа поля в интерактивной документации

Предусловие:

- пользователь находится на сайте с документацией Решения;

- открыта страница с описанием конкретного типа поля.

Основной сценарий:

- 1. Пользователь открывает страницу с описанием выбранного типа поля.
- 2. Система отображает следующую информацию:
  - Наличие текста-заполнителя;
  - Цвет;
  - Запрет и разрешение редактирования;
  - Фильтрация;
  - Гиперссылка;
  - Контроль вводимых значений.
- 3. Пользователь выбирает свойство на странице описания типа поля.
- 4. Система отображает пример применения данного свойства:
  - Рисунок с отображением поля, где используется данное свойство;
  - Пример исходного кода для настройки свойства.

### 3.1.2.3.3. Переход из описания виджета к странице документации

Предусловие:

- создан JSON-файл с описанием виджета (widget.json);

Основной сценарий:

1. Пользователь открывает файл widget.json.

- 2. В строке указания типа поля в массиве fields отображается кнопка перехода.
- 3. Пользователь нажимает на кнопку.
- 4. В зависимости от типа поля, система открывает документацию на сайте Решения с описанием работы с полем.

### 3.1.2.4. Поиск и исправление ошибок

### 3.1.2.4.1. Проверка соответствия имени файла widget.json ключу name

Предусловие:

- создан JSON-файл с описанием виджета (widget.json);
- имя файла отличается от значения ключа name.

Основной сценарий:

- 1. Пользователь открывает файл widget.json.
- 2. Система подчеркивает ключ "name" и отображает иконку дополнительных функций.
- 3. Пользователь нажимает на иконку.
- 4. Система предлагает переименовать файл.
- 5. Пользователь подтверждает действие.
- 6. Система автоматически переименовывает файл в соответствии со значением ключа name.

### 3.1.2.4.2. Проверка соответствия имени файла view.json ключу name

Предусловие:

- создан JSON-файл с описанием представления (view.json);
- имя файла отличается от значения ключа name.

Основной сценарий:

- 1. Пользователь открывает файл view.json.
- 2. Система подчеркивает ключ "name" и отображает иконку дополнительных функций.
- 3. Пользователь нажимает на иконку.
- 4. Система предлагает переименовать файл.
- 5. Пользователь подтверждает действие.
- 6. Система автоматически переименовывает файл в соответствии со значением ключа name.

### 3.1.2.4.3. Проверка соответствия имени файла screen.json ключу name

Предусловие:

- создан JSON-файл с описанием экрана (screen.json);

- имя файла отличается от значения ключа name.

Основной сценарий:

- 1. Пользователь открывает файл screen.json.
- 2. Пользователь изменяет значение ключа name.
- 3. Система подчеркивает ключ "name" и отображает иконку дополнительных функций.
- 4. Пользователь нажимает на иконку.
- 5. Система предлагает переименовать файл.
- 6. Пользователь подтверждает действие.
- 7. Система автоматически переименовывает файл в соответствии со значением ключа name.

### 3.1.2.4.4. Проверка использования представления

Предусловие:

- созданы JSON-файлы с описанием представления и экрана (view.json и screen.json);

- имя представления указано в массиве views файла screen.json.

Основной сценарий:

- 1. Пользователь открывает файл widget.json.
- 2. Пользователь нажимает на иконку дополнительных функций в строке, где указан ключ widgetName.
- 3. Система проверяет, используется ли название виджета в других файлах проекта:
  - Если виджет нигде не используется, навигация не активируется, и система отображает соответствующее уведомление.
  - Если виджет используется, система предоставляет возможность навигации к файлам, где он упоминается.

### 3.1.2.4.5. Проверка использования виджета

Предусловие:

- созданы JSON-файлы с описанием виджета и представления (widget.json и view.json);

- имя виджета указано в массиве widgets файла view.json.

Основной сценарий:

1. Пользователь открывает файл widget.json.

2. Пользователь нажимает на иконку дополнительных функций в строке, где указан ключ widgetName.

3. Система проверяет, используется ли название виджета в других файлах проекта:

- Если виджет нигде не используется, навигация не активируется, и система отображает соответствующее уведомление.
- Если виджет используется, система предоставляет возможность навигации к файлам, где он упоминается.

### 3.1.2.4.6. Проверка ключа поля в виджете

Предусловие:

- создан JSON-файл с описанием виджета (widget.json);

в ключе "key" указано значение, отличающееся от перечисленных значений в DTO файле.
 Основной сценарий:

- 1. Пользователь открывает файл widget.json.
- 2. Система подчеркивает ключ "key" и отображает иконку дополнительных функций.
- 3. Пользователь нажимает на иконку.
- 4. Система предлагает создать новое поле.

### 3.1.2.4.7. Проверка на повторяющееся имя виджета (widgetName)

Предусловие:

- создан JSON-файл с описанием представления (view.json);

- в файле view.json в массиве views перечислены виджеты с одинаковым названием.

Основной сценарий:

- 1. Пользователь открывает файл view.json.
- 2. Система подчеркивает дублирующееся значение widgetName и отображает иконку дополнительных функций.
- 3. Пользователь нажимает на иконку.
- 4. Система предлагает удалить дубликаты.
- 5. Пользователь нажимает на кнопку.
- 6. Система удаляет все дубликаты и оставляет только один виджет с оригинальным значением widgetName.

### 3.1.2.4.8. Проверка на дублирование ключа на виджете

Предусловие:

- создан JSON-файл с описанием виджета (widget.json);

- в файле widget.json в массиве fields перечислены поля с дублирующимися ключами. Основной сценарий:

1. Пользователь открывает файл widget.json.

- 2. Система подчеркивает дублирующийся ключ виджета и отображает иконку дополнительных функций.
- 3. Пользователь нажимает на иконку.
- 4. Система предлагает удалить дубликаты.
- 5. Пользователь нажимает на иконку.
- 6. Система удаляет все дубликаты и оставляет только одно поле с оригинальным значением "key".

### 3.1.2.5. Инструменты мониторинга

### 3.1.2.5.1. Виды метрик инструментов мониторинга

В системе должны быть предусмотрены два типа метрик: стандартные и пользовательские. Стандартные метрики предоставляются с помощью Spring Boot Actuator, которые можно использовать для мониторинга состояния и производительности приложения (например, JVM Metrics, System Metrics, Tomcat Metrics, HTTP Metrics, Data Source Metrics). Пользовательские метрики специфичны для Системы и позволяют посмотреть количество запросов в разных разделах (например, статистика всех запросов к элементам UI, статистика запросов на проверку клиентов и пользователей)

### 3.1.2.5.2. Предусмотренные методы метрик

Для получения метрик в Системе должно быть реализовано API с методами запроса метрик.

Ответом каждого метода является файл JSON со значением метрики.

В АРІ должны быть предусмотрены методы для следующих метрик:

- общее количество соединений;
- время установления соединения;
- количество активных соединений;
- время создания соединения;
- количество простаивающих соединений;
- максимальное количество соединений;
- минимальное количество соединений;
- количество ожидающих потоков;
- общее количество тайм-аутов соединений;
- время использования соединения;
- информация об http-запросах;

– текущее количество активных соединений, выделенных из источника данных JDBC;

- количество установленных, но простаивающих соединений JDBC;

– максимальное количество активных соединений JDBC, которые могут быть выделены одновременно;

минимальное количество простаивающих соединений JDBC в пуле;

оценка количества буферов в пуле;

– оценка размера памяти, которую виртуальная машина Java использует для данного буферного пула;

оценка общей емкости буферов в данном пуле;

– количество классов, загруженных в данный момент в виртуальную машину Java;

– общее количество классов, выгруженных с момента начала работы виртуальной машины Java;

– размер пула памяти старого поколения после полной сборки мусора;

– максимальный размер пула памяти старого поколения;

– инкремент увеличения размера пула памяти нового поколения в период от одной сборки мусора до следующей;

– число положительных увеличений размера пула памяти старого поколения в период перед сборкой мусора и после сборки мусора;

– информация о сборке мусора после запуска данной виртуальной машины Java;

– объем памяти, который гарантированно доступен для использования виртуальной машиной Java;

– максимальный объем памяти, который можно использовать для управления памятью;

объем памяти, используемый в данный момент;

текущее количество активных демон-потоков;

текущее количество активных потоков, включая демонов и не являющихся демонами;

 пиковое количество активных потоков с момента запуска виртуальной машины Java или сброса пика;

- текущее количество потоков в состоянии BLOCKED;
- количество событий уровня предупреждения, попавших в журналы;
- «недавняя загрузка процессора» процессом виртуальной машины Java;
- максимальное количество файловых дескрипторов;
- количество дескрипторов открытых файлов;
- unix-время начала процесса;
- время безотказной работы виртуальной машины Java;
- информация о вызовах репозиториев;
- количество процессоров, доступных виртуальной машине Java;

«недавняя загрузка процессора» всей системой;

– сумма количества работоспособных объектов, поставленных в очередь к доступным процессорам, и количества работоспособных объектов, работающих на доступных процессорах, усредненная за период времени;

- число активных сеансов Tomcat;
- максимальное количество сеансов Tomcat, которые были активными одновременно;
- самое длительное время, когда ceaнс Tomcat с истекшим сроком действия был жив;
- количество созданных сеансов Tomcat;
- количество сеансов Tomcat с истекшим сроком действия;
- количество ceancoв Tomcat, которые не были созданы, так как достигнуто максимальное количество активных сеансов;
- количество обращений к элементам ядра Решения.

### 3.1.2.5.3. Получение пользовательской метрики количества запросов к REST API

Предусловие:

- собрано приложение на основе CXBOX v6.0

Основной сценарий:

- 1. Пользователь выполняет запрос .../actuator/metrics/platform-requests;
- 2. Система предоставляет файл json со значением пользовательской метрики получения количества запросов к REST API backend, также показывая:
  - доступные экраны в приложении;
  - пользователей приложения;
  - crudmaAction (стандартные действия CRUD + пользовательские действия).

### 3.1.2.5.4. Получение пользовательской метрики количества запросов к REST API в разрезе экрана

Предусловие:

- собрано приложение на основе CXBOX v6.0

- Пользователь выполняет запрос следующего вида .../actuator/metrics/platformrequests?tag=screen:<section value>, где :<section value> название интересующего экрана (например, .../actuator/metrics/platform-requests?tag=screen:client);
- 2. Система предоставляет файл json со значением пользовательской метрики получения количества запросов к REST API по указанному экрану, также показывая:
  - пользователей, которым доступен указанный экран
  - сущности (bc), присутствующих на указанном экране

• список доступных crudmaAction (стандартные действия CRUD + пользовательские действия) на указанном экране.

# 3.1.2.5.5. Получение пользовательской метрики количества запросов к REST API в разрезе пользователя

Предусловие:

- собрано приложение на основе CXBOX v6.0

Основной сценарий:

- Пользователь выполняет запрос следующего вида .../actuator/metrics/platformrequests?tag=user:<section value>, где :<section value> значение интересующего пользователя (например, .../actuator/metrics/platform-requests?tag=user:DEMO);
- 2. Система предоставляет файл json со значением пользовательской метрики получения количества запросов к REST API по указанному пользователю, также показывая:
  - сущности (bc), доступные указанному пользователю в приложении;
  - список экранов, доступный указанному пользователю в приложении;
  - список доступных crudmaAction (стандартные действия CRUD + пользовательские действия) указанному пользователю.

# 3.1.2.5.6. Получение пользовательской метрики количества запросов к REST API в разрезе пользовательского действия (custom action)

Предусловие:

- собрано приложение на основе CXBOX v6.0

- Пользователь выполняет запрос следующего вида .../actuator/metrics/platformrequests?tag= crudmaAction:<section value>, где :<section value> значение интересующего пользовательского действия (например, .../actuator/metrics/platform-requests?tag= crudmaAction: sendEmail);
- 2. Система предоставляет файл json со значением пользовательской метрики получения количества запросов к REST API по указанному пользовательскому действию, также показывая:
  - сущности (bc), для которых доступно указанное пользовательское действие;
  - список экранов, на которых присутствует указанное пользовательское действие;
  - список пользователей, которым доступно указанное пользовательское действие.

### 3.1.2.5.7. Получение иных пользовательских и стандартных метрик

Предусловие:

- собрано приложение на основе CXBOX v6.0

Основной сценарий:

- 1. Пользователь выполняет запрос следующего вида .../actuator/metrics;
- 2. Система предоставляет в формате json список доступных пользовательских и стандартных метрик;
- 3. Пользователь выбирает необходимую метрику;
- 4. Пользователь добавляет в запрос наименование метрики следующего вида .../actuator/metrics/<metric names>, где <metric names> наименование выбранной метрики
- 5. Система предоставляет файл json со значением выбранной метрики.

### 3.1.3. Системные дополнения

### 3.1.3.1. Виды хранилищ

Локальное хранилище представляет собой файловую систему сервера разрабатываемого приложения. S3-хранилище представляет собой объектное хранилище, предоставляемое облачным провайдером. Система должна обеспечивать возможность конфигурации приложения для хранения файлов в локальном хранилище или для использования инструментов подключения к S3-хранилищу выбранного провайдера.

Система должна обеспечивать возможность одновременной работы с несколькими хранилищами. Компоненты системы должны позволять программным путем выбирать хранилище, в котором следует сохранить или получить конкретный файл.

# 3.1.3.2. Сохранение и получение файла из хранилища

Для работы с файлами в хранилище в системе должен быть реализован интерфейс компонента сохранения и получения файла из хранилища. Компонент должен предоставлять возможности:

- проверки существования файла в хранилище;
- сохранения файла в хранилище;
- загрузки файла из хранилища;
- удаления файла из хранилища.

### 3.1.3.3. Загрузка файла на локальное устройство

Для загрузки файла на локальное устройство в системе должен быть реализован компонент, позволяющий загружать файлы из хранилища на локальное устройство.

### 3.1.3.4. Поле выбора файла

В системе должно быть реализовано поле экранной формы для выбора файла и сохранения его в хранилище. Компонент поля должен выполнять функции:

- открытие диалогового окна локальной файловой системы для выбора одного или нескольких файлов;
- сохранение выбранных файлов в файловое хранилище;
- предоставление ссылки на сохраненный файл.

Компонент должен предоставлять возможности настройки параметров процесса сохранения файла в хранилище:

- автоматическое сохранение файлов сразу после выбора или последующее программное управление сохранением;
- перетаскивание файла из файловой системы в окно браузера с последующим сохранением файла;
- использование горячей клавиши вставки с последующим сохранением файла;
- ограничение на размер сохраняемых файлов;
- перечень допустимых расширений файлов;
- отображение имени сохраненного файла рядом с полем;
- название, рисунок и описание кнопки выбора файла;
- название, рисунок и описание кнопки очистки поля.

Компонент должен предоставлять возможность обработки событий:

- значение поля очищено (перед очисткой);
- значение поля очищено (после очистки);
- значение поля изменилось;
- загрузка началась;
- загрузка завершилась;
- загрузка завершилась успешно;
- загрузка завершилась неудачно.

# 3.1.3.5. SSO авторизация

Система должна включать функцию авторизации пользователя с помощью SSO для использования в web-приложениях. Технология SSO представляет единый сервис аутентификации (провайдер) для подключения приложений с поддержкой таких протоколов, как OAuth (например, Keycloak)

### 3.1.3.6. Авторизация пользователя в приложении с помощью Keycloak

Предусловие:

- Система для аутентификации пользователя использует провайдера Keycloak;
- пользователь не авторизован в Системе

Основной сценарий:

- 1. Пользователь открывает web-приложение;
- 2. Система перенаправляет пользователя на страницу входа Keycloak;
- 3. Пользователь вводит корректные учетные данные (логин/пароль);
- 4. Пользователь нажимает кнопку «Sign In» (Войти);
- 5. Кеусloak проверяет введенные учетные данные;
- 6. Keycloak перенаправляет пользователя обратно в web-приложение с кодом авторизации;
- 7. Система обменивает код авторизации на токены доступа и обновления;
- 8. Keycloak возвращает токены доступа и обновления;
- 9. Система сохраняет токены и создает сессию пользователю;
- 10. Пользователь авторизовывается в web-приложении.

### 3.1.3.7. Добавление пользователя в приложение с помощью Keycloak

Предусловие:

- на frontend приложения добавлена конфигурация по работе с keycloak;
- на backend приложения добавлена конфигурация по работе с keycloak;
- в application.yml установлено use-resource-role-mappings: true;
- администратор авторизован в клиенте провайдера.

- 1. Открыть настройки провайдера keycloak;
- 2. Перейти в Administration Console;
- 3. Перейти в «Manage» -> «Users»;
- 4. Нажать на «Add user»;
- 5. Заполнить данные нового пользователя;

- 6. Перейти в «Role Mappings» нового пользователя;
- 7. В «Client roles» выбрать «cxbox-oidc-client»;
- 8. Добавить для нового пользователя хотя бы одну роль;
- 9. Сохранить измененных конфигураций keycloak в git;
- 10. Перезапустить чистый контейнер keycloak;
- 11. Новый пользователь добавлен в приложение.

### 3.1.3.8. Добавление роли в приложение с помощью Keycloak

Предусловие:

- на frontend приложения добавлена конфигурация по работе с keycloak;
- на backend приложения добавлена конфигурация по работе с keycloak;
- в application.yml установлено use-resource-role-mappings: true;
- администратор авторизован в клиенте провайдера.

Основной сценарий:

- 1. Открыть настройки провайдера keycloak;
- 2. Перейти в Administration Console;
- 3. Перейти в «Configure» «Clients»;
- 4. Выбрать «cxbox-oidc-client» и перейти в «Roles»;
- 5. Нажать на «Add Role»;
- 6. Заполнить данные новой роли;
- 7. Добавить новую роль в словарь приложения, например в CXBOX-DICTIONARY\_ITEM.csv;
- 8. Сохранить измененных конфигураций keycloak в git;
- 9. Перезапустить чистый контейнер keycloak;
- 10. Новая роль добавлена в приложение.

### 3.1.4. Бизнес-дополнения

### 3.1.4.1. Получение пользователем push-уведомления

Предусловие:

- приложение поддерживает работу с WebSocket с помощью ActiveMQ Основной сценарий:

- 1. Пользователь авторизовывается в приложении;
- 2. Система устанавливает WebSocket-соединение с сервером;

- 3. Сервер принимает запрос на установление WebSocket-соединения и устанавливает соединение с клиентом;
- 4. Сервер сохраняет соединение для отправки push-уведомлений в будущем;
- 5. В Системе событие, в том числе пользовать может его инициировать самостоятельно, требующее push-уведомление (например, отправка email-сообщения);
- 6. Сервер отправляет сообщение через WebSocket-соединение;
- 7. Приложение получает push-уведомление через установленное WebSocket-соединение;
- Приложение отображает полученное push-уведомление пользователю в виде всплывающего окна в зависимости от backend инфраструктуры в одной вкладке браузера или всех, где пользователь авторизован.

# 3.1.4.2. Подключение приложения к push-уведомлениям используя ActiveMQ

Предусловие:

- приложение собрано на основе CXBOX v6.0

Основной сценарий:

- 1. Для websocket в pom.xml добавить зависимость spring-boot-starter-websocket;
- 2. Добавить новое окружение для websocket в application.yml;
- 3. Для ActiveMQ в pom.xml добавить новые зависимости: spring-boot-starter-activemq и spring-boot-starter-reactor-netty;
- 4. Преобразовать переменную среды ACTIVEMQ\_BROKER\_TYPE в значение «activemq»;
- 5. Указать другие параметры ActiveMQ, такие как: login, password, host, port, stomp\_port;
- 6. Добавить конфигурации websoket на примере файла WebSocketConfig.java.

### 3.1.4.3. Подключение приложения к системе электронной почты

Предусловие:

- приложение собрано на основе CXBOX v6.0

- 1. В pom.xml добавить зависимость spring-boot-starter-mail;
- 2. Добавить новое окружение в application.yml, где указать параметры подключения к системе электронной почты (host, port, username, password, использование SMTP-аутентификации, использование STARTTLS);
- Добавить службу системы электронной почты по примеру файла MailSendingService.java

**4.** Указать параметры email-сообщений: получатель сообщения, тема сообщения, текст сообщения

### 3.1.4.4. Отправка пользователем email-сообщения из Системы

Предусловие:

- приложение собрано на основе CXBOX v6.0;
- приложение подключено к системе электронной почты.

Основной сценарий:

- 1. Пользователь открывает экран с action отправки email;
- 2. Пользователь инициирует отправку email-сообщения с помощью действия;
- 3. Приложение выводит пользователю сообщение, что email-сообщение отправляется;
- 4. Приложение обрабатывает запрос и отправляет email-сообщение на сервер отправки email;
- 5. Сервер отправки email отправляет email-сообщение;
- 6. Email-сообщение отправлено получателю;
- 7. Приложение отображает результат отправки email-сообщения для пользователя в окне уведомлений.

### 3.1.4.5. Установка предварительного просмотра для поля Файл

Предусловие:

- приложение собрано на основе CXBOX v6.0;

- 1. Найти необходимый widjet.json, где присутствует поле с типом fileUploud (Файл) и куда необходимо добавить предварительный просмотр;
- 2. Установить для поля настройку предварительного просмотра preview.enabled: true и preview.mode: popup;
- 3. Выполнить перезапуск приложения;
- В интерфейсе приложения рядом с расширением загруженного файла (.pdf и картинки) отобразится значок глаза, говорящий, что файл можно открыть в модальном окне предварительного просмотра;
- 5. При нажатии на иконку расширения загруженного файла (с расширением .pdf, .apng, .bmp, .gif, .ico, .cur, .jpg, .jpeg, .jfif, .pjpeg, .pjp, .png, .svg, .webp) будет открываться модальное окно предварительного просмотра;

### 3.1.4.6. Возможности модального окна предварительного просмотра

При нажатии на иконку предварительного просмотра Система должна открывать файл в модальном окне для предварительного просмотра. В окне предварительного просмотра должны быть доступны следующие возможности:

- Навигация: пользователь может переключаться между загруженными файлами (между файлами в той же колонке) с помощью кнопок "вперед" и "назад". Порядок расположения файлов соответствует списку файлов в виджете и учитывает примененные фильтры и сортировку.
- Полноэкранный режим: файл открывается на весь экран в случае нажатия на кнопку "Fullscreen". Возможность навигации в полноэкранном режиме сохраняется.
- Прокрутка страниц документа: для документов, состоящих из нескольких страниц, справа отображается полоса прокрутки, позволяющая пользователю переходить между страницами.
- Скачивание файла: в окне предпросмотра доступна кнопка "Download", которая инициирует загрузку файла в папку "Загрузки" пользователя.

# 3.1.5. Дополнение администратора

### 3.1.5.1. Возможности расписания запуска заданий

Планировщик должен позволять задавать расписание запуска заданий со следующими возможностями:

- время суток (с точностью до миллисекунд);
- день недели;
- число месяца;
- день года;
- дни, указанные в специальном календаре;
- повтор заданное количество раз;
- повтор до заданной даты/времени;
- бесконечный повтор;
- повтор с заданным интервалом.

# 3.1.5.2. Запуск задания по расписанию

Предусловие:

- приложение собрано на основе СХВОХ v6.0;

Основной сценарий:

- 1. В качестве задания может использоваться класс Java, реализующий соответствующий интерфейс;
- Задания, назначенные к выполнению, создаются в статусе запланированного и отображаются в панели Администратора;
- 3. Система с заданной периодичностью просматривает список назначенных заданий во всех статусах и выполняет обработку в следующем порядке:
  - Если для задания наступило время запуска, то планировщик запускает задание на выполнение и переводит его в соответствующий статус, помещает задание в очередь на выполнение и отображает это в соответствующей вкладке в панели Администратора;
  - Б. При наступлении очереди выполнения задания задание переходит в статус в работе;
  - с. Если задание успешно выполнено, то переводит его в статус успешного завершения и отображает это в соответствующей вкладке панели Администратора;
  - Всли задание выполнено с отказом/ошибкой, то переводит его в статус завершения с отказом и отображает это в соответствующей вкладке панели Администратора.

Также администратор может удалить задание из любого статуса из панели Администратора, что переведет задание в статус удаленного и переместит задание в соответствующую вкладку на панели Администратора.

# 3.1.5.3. Статусы заданий

Система должна предусматривать следующие статусы заданий и соответствующие им вкладки в панели Администратора:

- запланировано создано событие на выполнение задания, время выполнения задания еще не наступило;
- в очереди задание запланировано к выполнению и находится в очереди выполняющихся заданий;
- в работе задание выполняется;
- завершено успешно задание было выполнено с успехом;
- завершено с отказом задание было выполнено с ошибкой;
- удалено задание было удалено Системой или Администратором.